#### Как создать заказ бюджета?

Заказы бюджета – это дополнительная функция AdWords, доступная при ежемесячном выставлении счетов. С ее помощью вы можете установить предел расходов по аккаунту за определенный период времени. Вся информация о заказах бюджета в AdWords представлена на странице Заказы. Перейти на нее можно, нажав на значок шестеренки и выбрав "Счета и платежи".

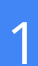

#### Создание первого заказа бюджета

Чтобы создать заказ бюджета, выполните следующие действия:

- 1. Войдите в свой аккаунт AdWords на странице http://adwords.google.ru
- 2. Нажмите на значок шестеренки и выберите "Счета и платежи".
- 3. Перейдите в раздел "Бюджеты аккаунта" и выберите + Бюджет.
- поле "Объем 4. В бюджета" укажите "Без ограничений", если не требуется ограничивать расходы по всем кампаниям AdWords. Если же вы хотите задать предел расходов на кампании AdWords, выберите второй вариант в разделе "Объем бюджета" и укажите необходимую сумму.
- Введите значение в полях "Запрошенная дата 5. начала" и, при необходимости, "Дата окончания".
- 6. Заполните поля "Название бюджета", а также "Номер заказа на покупку" и/или "Примечания".
- 7. Нажмите на кнопку "Сохранить".

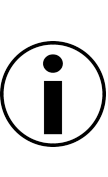

Показ объявлений будет остановлен при полном расходовании бюджета или в дату его окончания. Чтобы обеспечить беспрерывный показ, регулярно проверяйте свои заказы.

Если еще не подписывали вы соглашение о предоставлении услуг, после создания первого заказа бюджета будет отправлено на email оно основного контакта по вопросам оплаты.

| Новый | Бюлжет |          |  |
|-------|--------|----------|--|
| повыи | оюджет | аккаунта |  |

| Соглашение о предоставлении услуг 🕐                                                                                                    | Название бюджета |                                                                                                    |
|----------------------------------------------------------------------------------------------------|------------------|----------------------------------------------------------------------------------------------------|
| Использовать стандартное соглашение о предоставлении услуг ≑                                                                                                    |                  | Название бюджета                                                                                                    |
| Объем бюджета <ul> <li>Без ограничений ?</li> <li>₽</li> <li>Все кампании будут прекращены, когда общие затраты достигнут указанной суммы.</li> </ul> Запрошенная дата начала ? 27 апр. 2017 г. |                  | Номер заказа на покупку (обязательно)<br>Номер заказа на покупку<br>Название бюджета и номер заказа на покупку будут указаны в ваших счет<br>Примечания (по желанию) |
| Дата окончания                                                                                                    |                  |                                                                                                    |
| • Отсутствует 🕐                                                                                                    |                  |                                                                                                    |

Сохранить

Отмена

| Идентиф | рикатор клиента:   | • | \$ |
|---------|--------------------|---|----|
|         | Счета и платежи    |   |    |
|         | Настройки аккаунта |   |    |
|         | Связанные аккаунты |   |    |
| 1.      |                    |   |    |
|         | Сводка             | « |    |
|         | Транзакции         |   |    |
|         | Счета              |   |    |
|         | Настройки          |   |    |
|         | Бюджеты аккаунта   |   |    |
|         | Смена плательщика  |   |    |
|         |                    |   |    |

**J00** 

|   | вюджеты аккаунта                       |                 |                |               |              |                         |                 |                   |
|---|----------------------------------------|-----------------|----------------|---------------|--------------|-------------------------|-----------------|-------------------|
|   | + БЮДЖЕТ                               |                 |                |               |              |                         |                 |                   |
| - | пазвалие оподлета                      | Mara ua Java    | мата окончания | Объем бюджета | Расходы ?    | Номер заказа на покупку | Статус          | Действия          |
|   | 000-disrpener fyre (+3111), 3117       | 80-con. 2017 v. | 31 cm. 2017 c  | 10.00 /       |              | 0                       | На рассмотрении | Изменить   Отмена |
|   | 000-disregament Sprace (n 201-11, 2017 | 11 may 2017 1   | 10 cm 2017 s   | 10.000        | 0,00 P<br>0% | 0                       | Завершено       | Изменить          |
|   | Ro CEN Tea                             | 8               | 0.000.0007.4   | 6.00 P        | 0,00 P       | 123                     | Завершено       | Изменить          |

# Google

## Изменения заказа бюджета

- 1. Перейдите в раздел "Бюджеты аккаунта". Найдите нужный заказ бюджета.
- 2. Найдите столбец "Действия" для соответствующего заказа и нажмите на "Изменить".
- 3. Внесите соответствующие изменения. По завершении нажмите на кнопку "Сохранить".

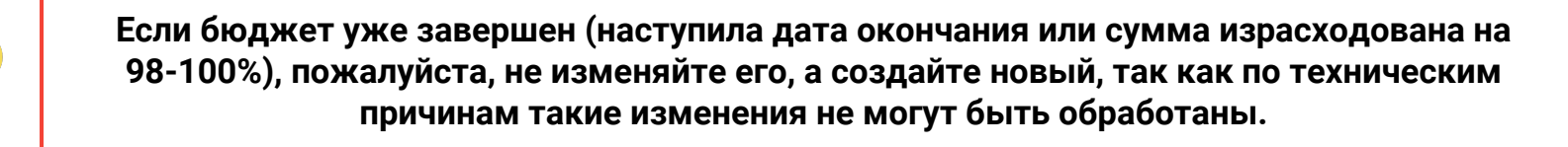

| + БЮДЖЕТ             |              |                |               |           |                         |                 |                   |  |
|----------------------|--------------|----------------|---------------|-----------|-------------------------|-----------------|-------------------|--|
| Название бюджета     | Дата начала  | Дата окончания | Объем бюджета | Расходы ? | Номер заказа на покупку | Статус          | Действия          |  |
| 000 disrpaner fyre % | 80 cm 2017 c | 31 cmi 2017 c  |               |           | 0                       | На рассмотрении | Изменить   Отмена |  |

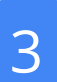

### Завершение старого заказа бюджета и создание нового

- 1. Перейдите в раздел "Бюджеты аккаунта". Найдите нужный заказ бюджета.
- Найдите столбец "Действия". Чтобы удалить заказ бюджета, ожидающий рассмотрения или активации, нажмите на "Отмена". Чтобы завершить активный заказ бюджета, нажмите на "Конец".
- 3. Чтобы создать новый заказ бюджета нажмите на кнопку **+Бюджет**, внесите необходимые данные и нажмите на "Сохранить".

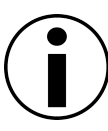

Вновь созданные заказы бюджетов всегда уходят на рассмотрение на некоторое время (как правило около 10 минут), так что не переживайте, если бюджет сразу не обновился.

## 4 Важные моменты по заказу бюджетов

Синхронизация между данными в аккаунте AdWords и вкладкой "Счета и платежи" занимает до 24 часов. Поэтому если объявления перестали показываться, то возможно бюджет уже был израсходован, но в "Бюджетах аккаунта" это еще не отобразилось.

В некоторых случаях перед заказом бюджета может стоять зеленый знак плюса (+) или красный знак минуса (-):

- Зеленый знак плюса может появиться перед суммой в двух случаях: либо вашему аккаунту была применена кредитовая корректировка, либо мы обнаружили недействительные клики, плата за которые не взимается. В любом случае, сумма, следующая за зеленым знаком плюса, доступна для использования. Добавив ее к имеющемуся бюджету, вы получите общую сумму, которой можно распоряжаться.
- Красный знак минуса (-) стоит перед суммой, которой ещё нельзя распоряжаться: например, если вы увеличили заказ бюджета, но операция ещё не была полностью обработана. Эта временная отметка исчезнет, как только дополнительная сумма будет прибавлена к вашему бюджету.

| Название заказа | Дата начала | Дата окончания | Бюджет         | Расходы        | Номер заказа на покупку | Статус    | Действия |
|-----------------|-------------|----------------|----------------|----------------|-------------------------|-----------|----------|
|                 | 30.06.2015  | 31.08.2015     | 2 282 287,70 ₽ | 2 292 223,84 ₽ |                         | Завершено | Изменить |
|                 |             |                | +11 900,93 ₽   | 100%           |                         |           |          |